# How to Access ExpressVPN (Windows)

**VPN Download & Access** 

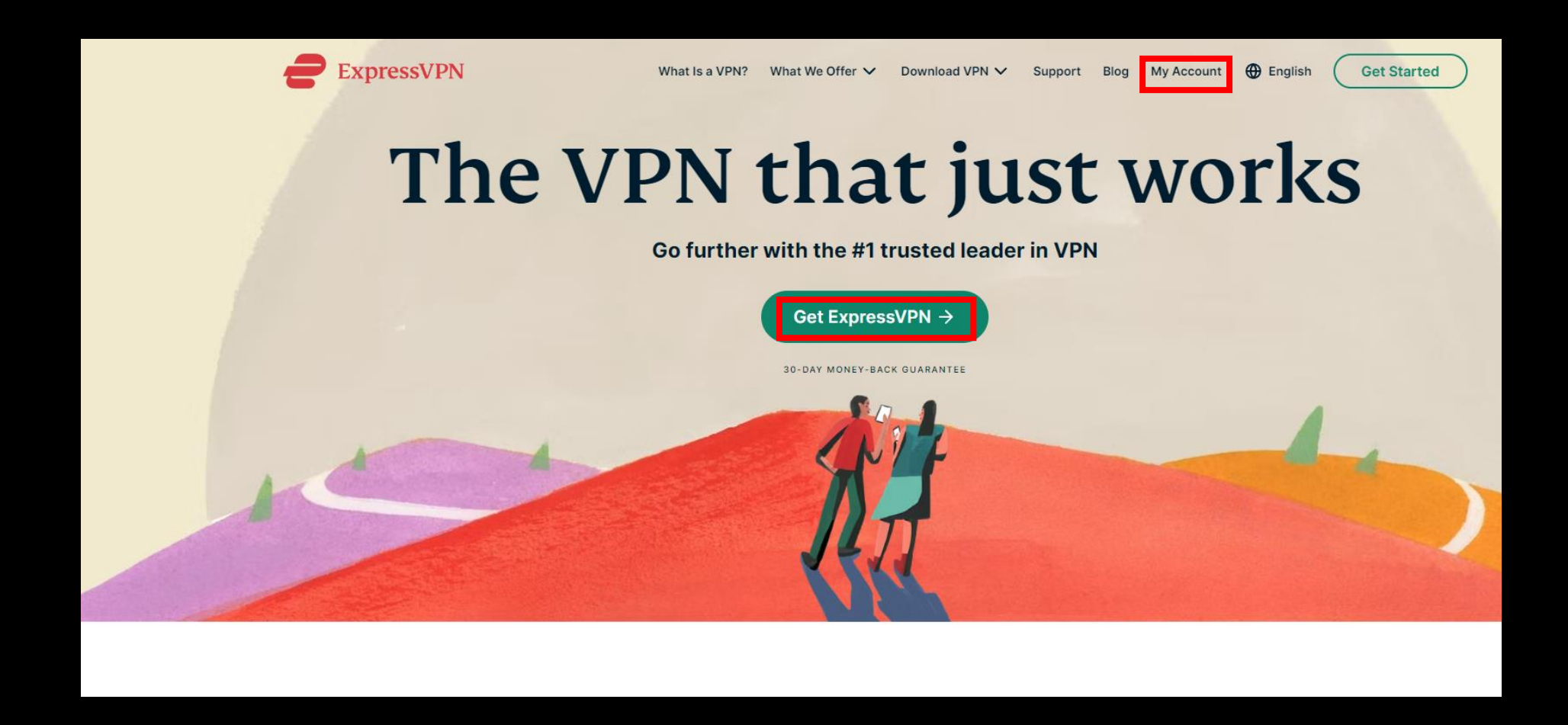

1. Google Chrome > Go to <u>https://www.expressvpn.com/</u> > Click Express VPN > My Account

## Sign in

| Email    |                   |               |  |
|----------|-------------------|---------------|--|
| Password |                   |               |  |
|          | Sign In           |               |  |
|          | Sign in with em   | ail link      |  |
| Forgo    | ot your password? | Need help?    |  |
| Nev      | w to ExpressVPN?  | et ExpressVPN |  |
| Nev      | w to ExpressVPN?  | et ExpressVPN |  |

2. My Account > Click Get ExpressVPN

### Special Deal: 12 Months + 3 Months FREE

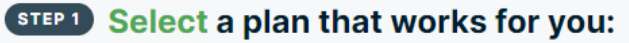

| 1 Month                                             | 12 Months + 3 MONTHS FREE<br>Save 49%                                                                                                    | 6 Months                                              |
|-----------------------------------------------------|----------------------------------------------------------------------------------------------------|-------------------------------------------------------|
| \$ <b>12.95</b>                                     | \$ <del>12.95</del><br>\$ <b>6.67</b>                                                                                                    | <b>\$ 9.99</b>                                        |
| Billed every month.<br>30-day money-back guarantee. | per month<br>MOST POPULAR<br>Billed once for 15 months (including 3 free months),<br>then every 12 months.<br>30-day money-back guarantee. | Billed every 6 months.<br>30-day money-back guarantee |
|                                                     |                                                                                                    |                                                       |

#### 3. Choose your plan and click

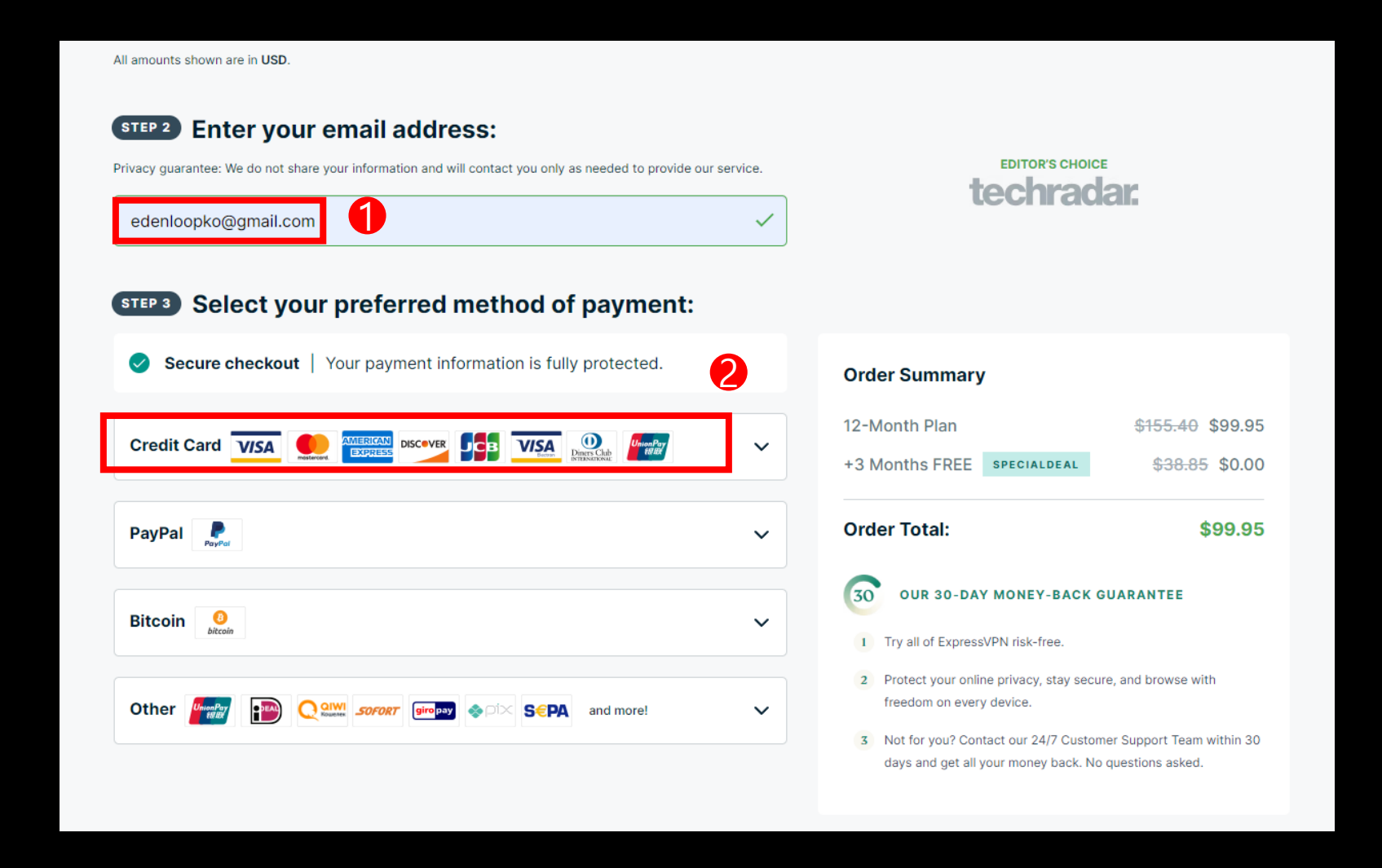

4. Enter email address > Select payment

| ExpressVPN | What Is a VPN? What We Offer V Download VPN V Support Blog My Account Description Get Started                          |
|------------|----------------------------------------------------------------------------------------------------|
|            | Sign in   Imale   Imale   Imale   Imale                                                                                |
|            | Sign in with email link         Forgot your password?       Need help?         New to ExpressVPN?       Get ExpressVPN |

5. My Account > Enter Email > Enter Password > Sign In

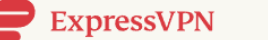

88

പ്പ

⊟

5

\$

毌

會

O

Dashboard My Subscription Set up ExpressVPN on your devices Edit Credit Card i 😡 🌒 Q. Scorch leging Enjoy the protection of a VPN and password manager all in one. Set Up Devices Adaba mana kama ( 🍪 Amazan
 Amazan
 Amazan ф. Invoices **Get VPN for Windows** Set Up Other Devices assisted **Refer Friends**  Soleneti scher
 USA Swittet G DNS Settings Neterandeann-**A** N-10 Change Password Get help instantly Set up your devices [→ Sign Out Talk to Support via live chat, anytime. Our Support Windows > 🗯 Mac > Team can be accessed through live chat 24/7. 2 0 📥 Android > ios iPhone & iPad > Google Chrome > 🕝 Chromebook 🔰 🕻 Start a Conversation Current wait time: Less than 1 minute 😤 Router > 💩 Linux > ••• More > Support Center Find tutorials and troubleshooting guides.

#### 6. Click Get VPN for Windows

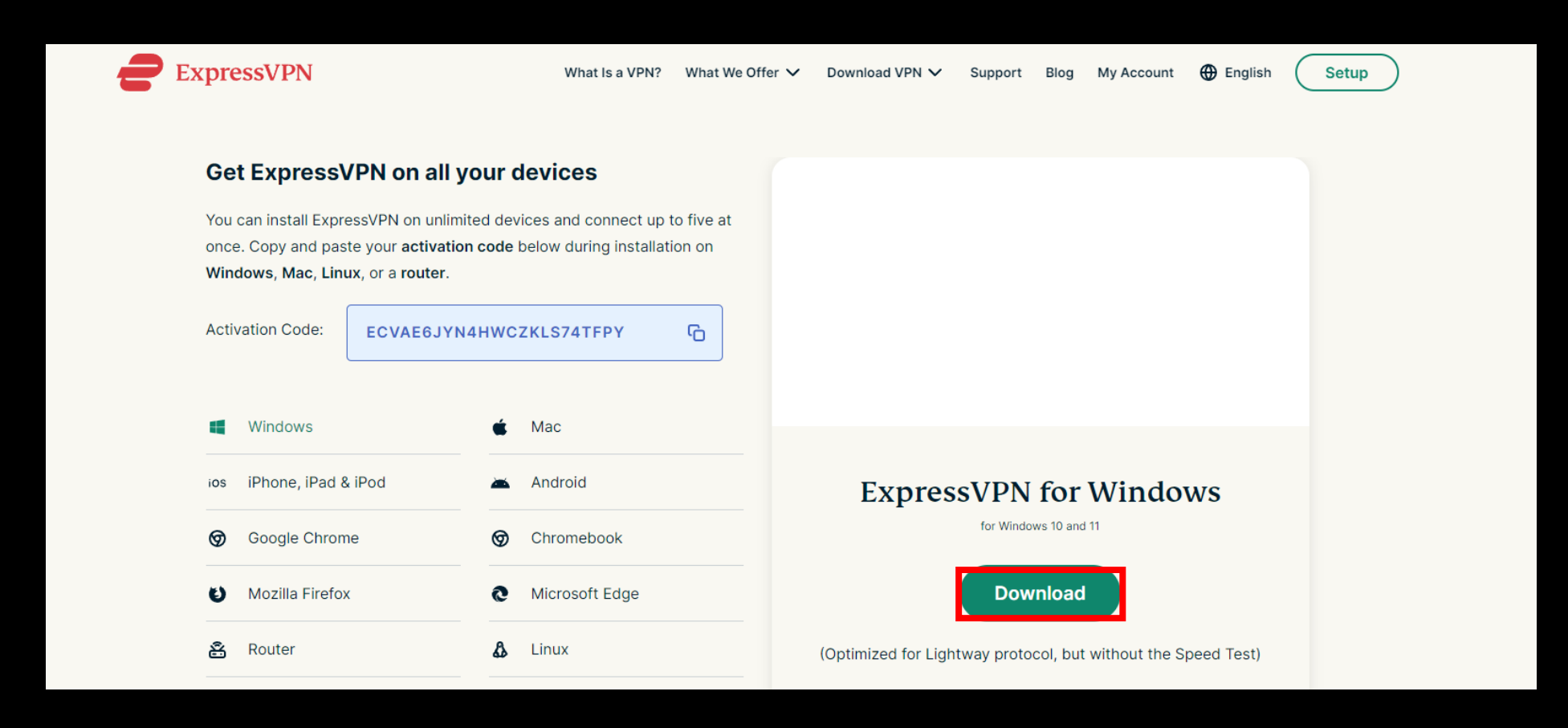

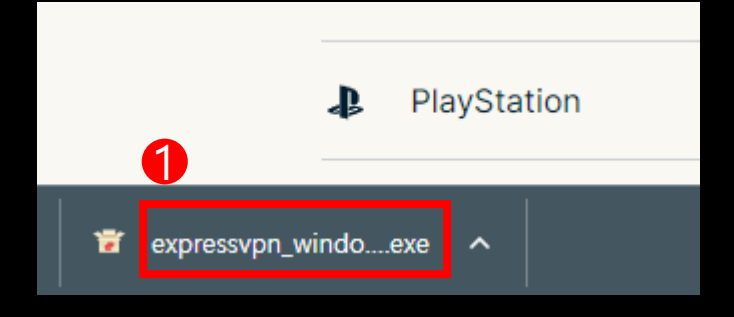

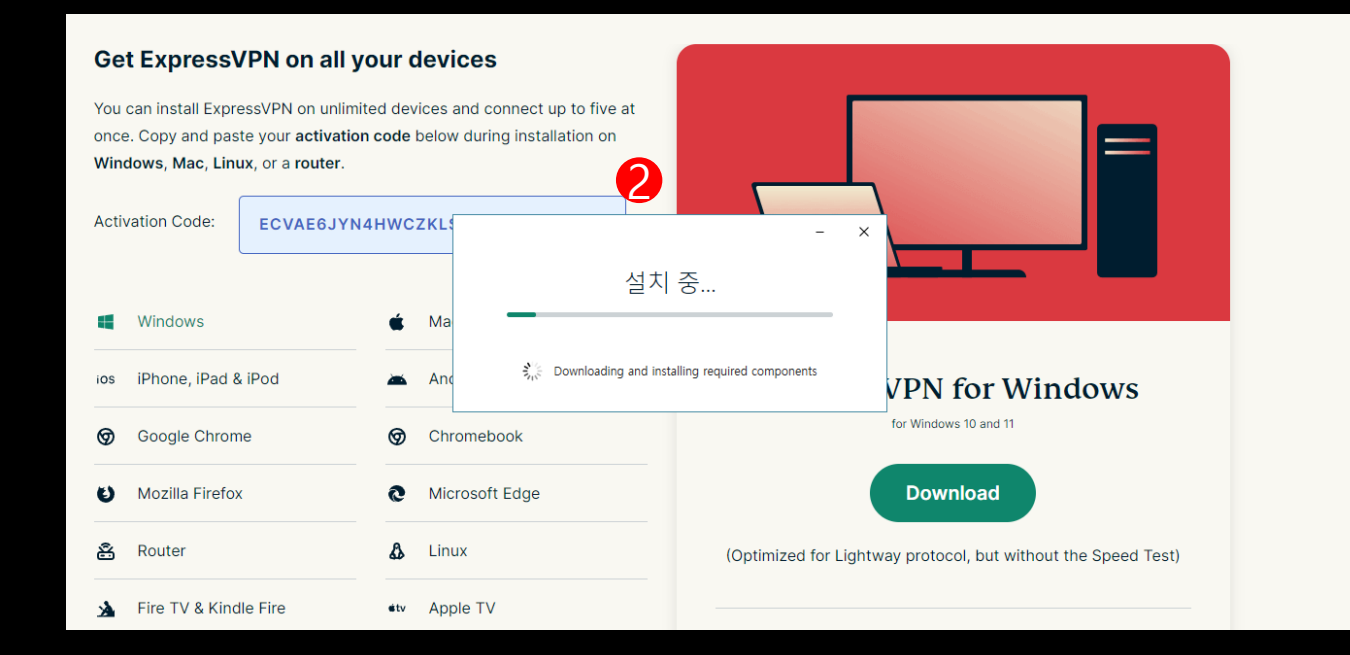

#### 8. Click expressvpn\_windows\_12.50.0.4\_release > Wait for downloading

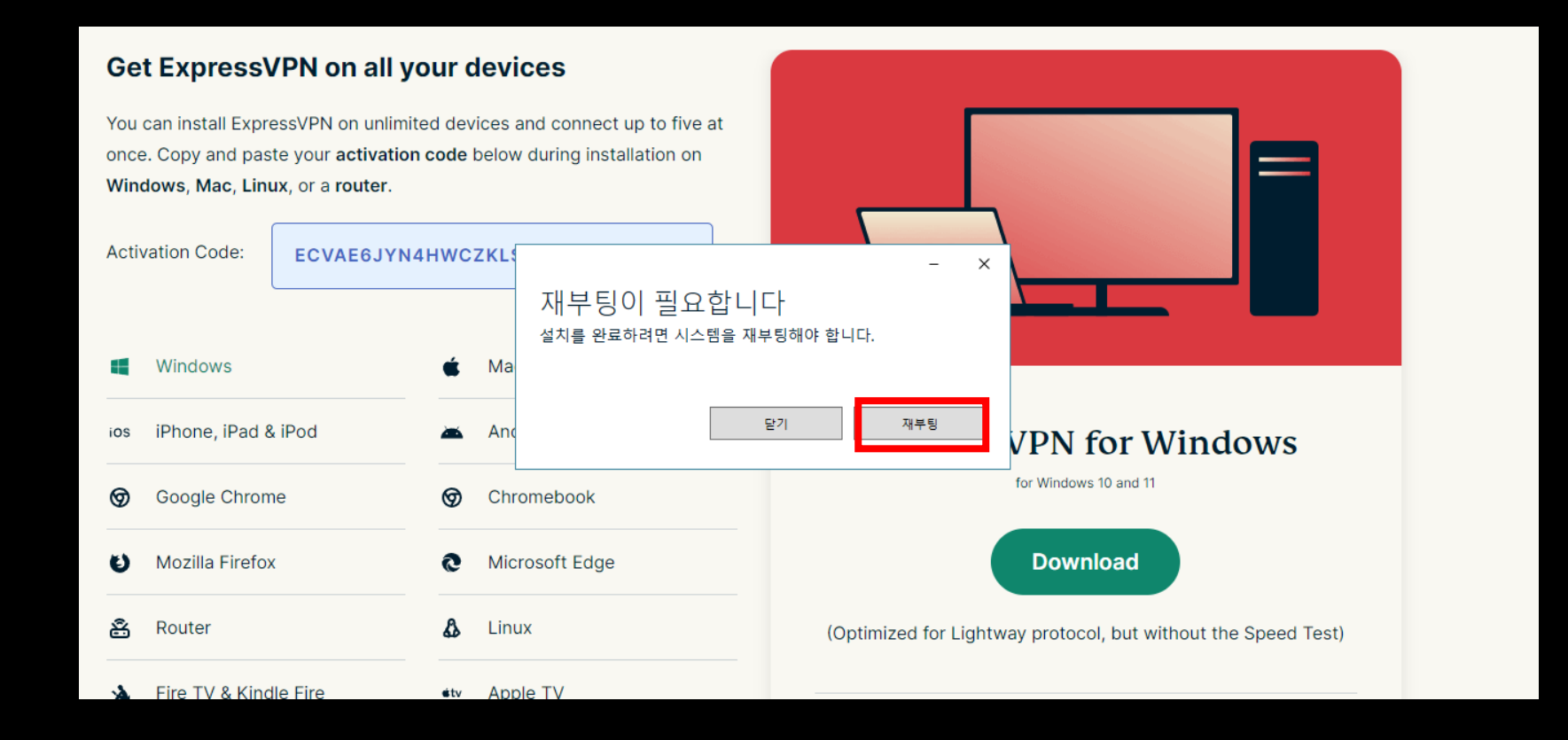

#### 9. Click Rebooting

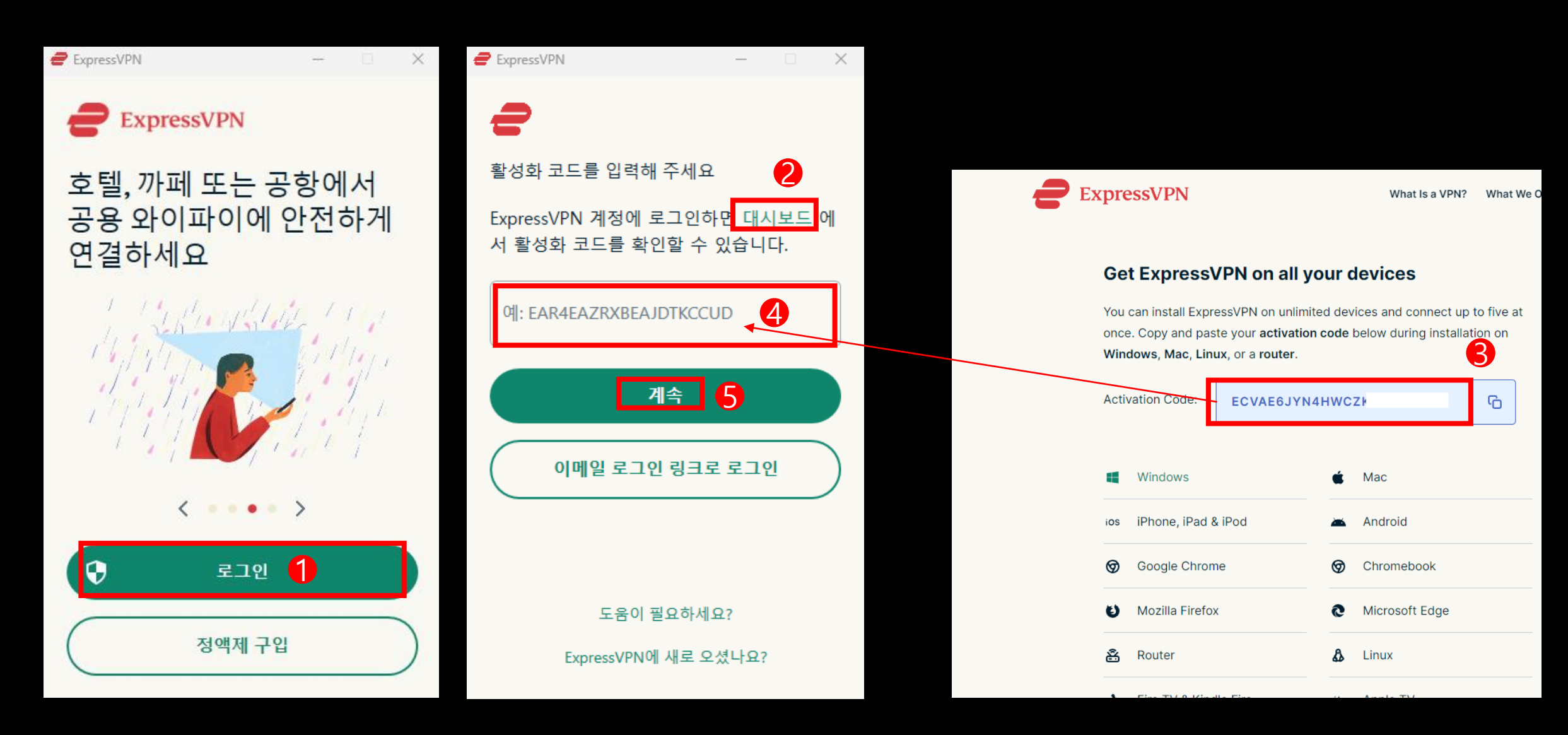

**10.** Click Log In > Dashboard > Copy Activation Code > Key in activation code > Continue

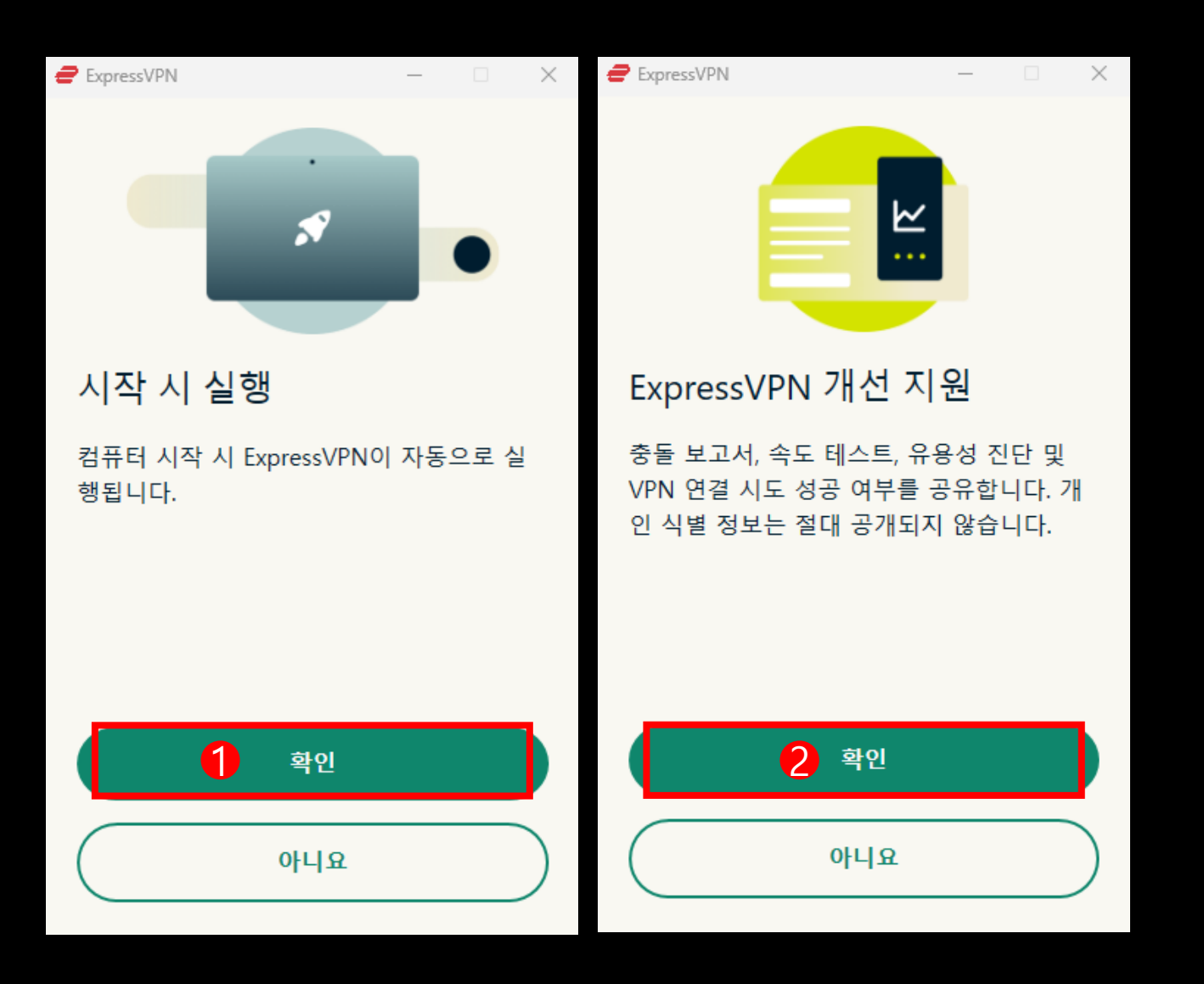

11. Click Ok > Click Ok

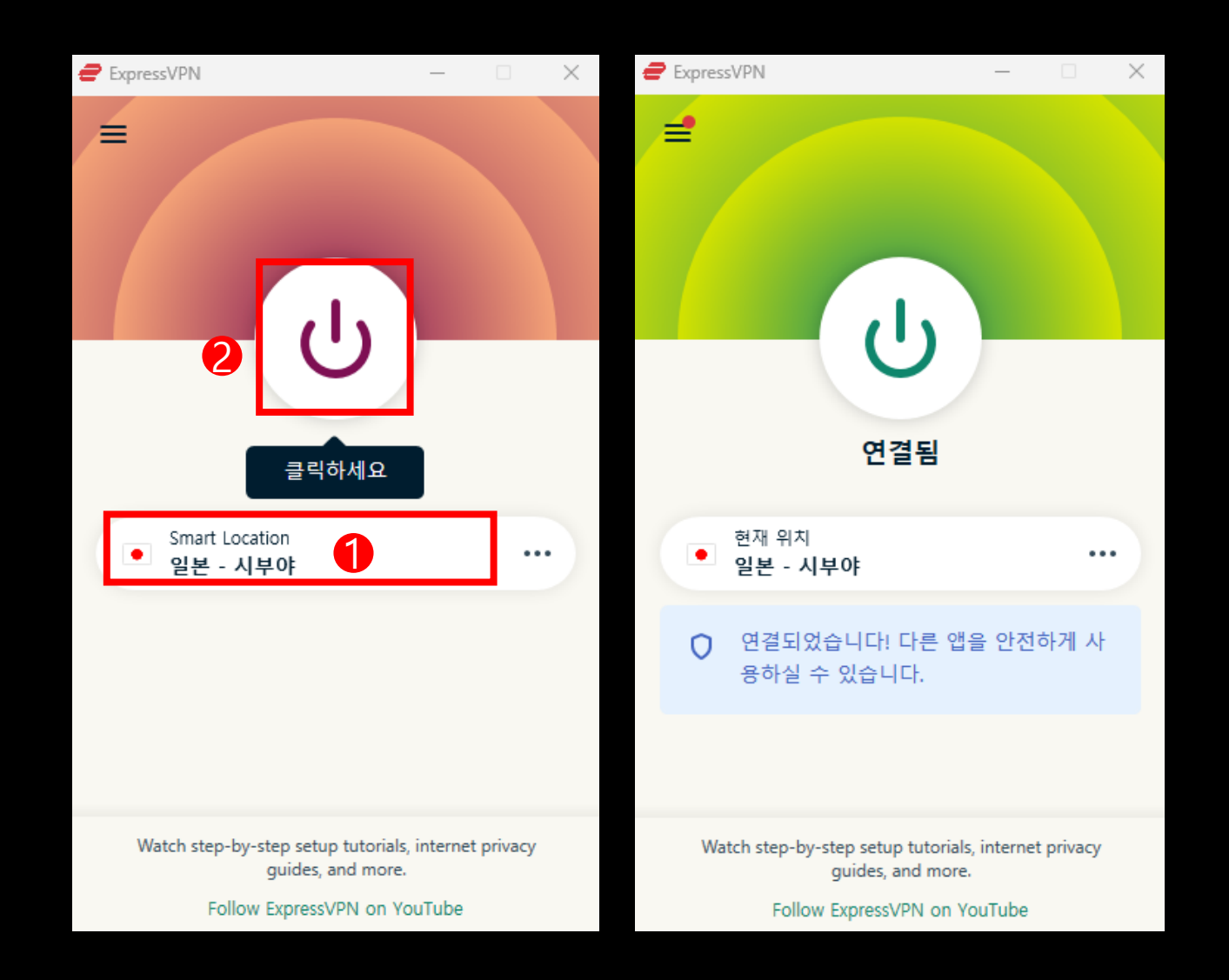

12. Choose location > Click power button to connect (Click again to disconnect)